Support Produit > Getting Started > Réinitialiser votre mot de passe

## Réinitialiser votre mot de passe

Jennifer M - 2023-02-09 - Getting Started

Si vous avez oublié votre mot de passe pour ESP+, cliquez sur le lien au-dessus de la boîte de mot de passe sur la page de connexion.

## Regardez une vidéo rapide sur la façon de réinitialiser votre mot de passe.

Ensuite, procédez comme suit pour réinitialiser votre mot de passe :

- Entrez votre adresse e-mail et cliquez sur le bouton Réinitialiser le mot de passe. Un e-mail vous sera envoyé.
- 2. Ouvrez votre e-mail et cliquez sur le bouton Réinitialiser le mot de passe dans le message.
- Tapez un nouveau mot de passe de 8 à 64 caractères et contenant une combinaison de lettres et de chiffres dans les zones Nouveau mot de passe et Confirmer le nouveau mot de passe.
- 4. Cliquez sur le bouton Modifier le mot de passe.

Un message de réussite s'affiche. Vous pouvez ensuite cliquer sur le bouton Aller à la connexion pour utiliser votre mot de passe nouvellement créé pour vous connecter à ESP+.

Contenu lié

• How to Log Into ESP+